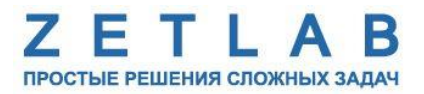

## УПРАВЛЯЮЩИЙ МОДУЛЬ «СУХОЙ КОНТАКТ» ZET 7161

## РУКОВОДСТВО ПО ЭКСПЛУАТАЦИИ

## ЭТМС.421425.001-161 РЭ

По вопросам продаж и поддержки обращайтесь:

Архангельск (8182)63-90-72 Астана +7(7172)727-132 Астрахань (8512)99-46-04 Барнаул (3852)73-04-60 Белгород (4722)40-23-64 Брянск (4832)59-03-52 Владивосток (423)249-28-31 Вологорад (844)278-03-48 Вологда (8172)26-41-59 Воронеж (473)204-51-73 Екатеринбург (343)384-55-89 Иваново (4932)77-34-06 Ижевск (3412)26-03-58 Иркутск (395) 279-98-46 Казань (843)206-01-48 Калининград (4012)72-03-81 Калуга (4842)92-23-67 Кемерово (3842)65-04-62 Киров (8332)68-02-04 Краснодар (861)203-40-90 Красноярск (391)204-63-61 Курск (4712)77-13-04 Липецк (4742)52-20-81 Магнитогорск (3519)55-03-13 Москва (495)268-04-70 Мурманск (8152)59-64-93 Набережные Челны (8552)20-53-41 Нижний Новгород (831)429-08-12 Новокузнецк (3843)20-46-81 Новосибирск (383)227-86-73 Омск (3812)21-46-40 Орел (4862)44-53-42 Оренбург (3532)37-68-04 Пенза (8412)22-31-16 Пермь (342)205-81-47 Ростов-на-Дону (863)308-18-15 Рязань (4912)46-61-64 Самара (846)206-03-16 Санкт-Петербург (812)309-46-40 Саратов (845)249-38-78 Севастополь (8692)22-31-93 Симферополь (3652)67-13-56

Таджикистан (992)427-82-92-69

Смоленск (4812)29-41-54 Сочи (862)225-72-31 Ставрополь (8652)20-65-13 Сургут (3462)77-98-35 Тверь (4822)63-31-35 Томск (3822)98-41-53 Тула (4872)74-02-29 Тюмень (3452)66-21-18 Ульяновск (8422)24-23-59 Уфа (347)229-48-12 Хабаровск (4212)92-98-04 Челябинск (351)202-03-61 Череповец (8202)49-02-64 Ярославль (4852)69-52-93

----

Киргизия (996)312-96-26-47 Казахстан (772)734-952-31

Эл. почта: zte@nt-rt.ru || Сайт: http://zet.nt-rt.ru

## Оглавление

| 1 | Назначение и технические характеристики |                                                                                         |    |  |  |  |
|---|-----------------------------------------|-----------------------------------------------------------------------------------------|----|--|--|--|
|   | 1.1.                                    | Назначение управляющего модуля                                                          | 3  |  |  |  |
|   | 1.2.                                    | Условия эксплуатации                                                                    | 3  |  |  |  |
|   | 1.3.                                    | Технические характеристики                                                              | 4  |  |  |  |
| 2 | Вн                                      | ешний вид и назначение разъемов                                                         | 5  |  |  |  |
|   | 2.1.                                    | Внешний вид управляющего модуля                                                         | 5  |  |  |  |
|   | 2.2.                                    | Обозначение контактов управляющего модуля                                               | 6  |  |  |  |
|   | 2.2                                     | .1. Лабораторное исполнение                                                             | 6  |  |  |  |
| 3 | По                                      | дготовка к конфигурированию                                                             | 7  |  |  |  |
|   | 3.1.                                    | Подключение цифровых датчиков                                                           | 7  |  |  |  |
|   | 3.2.                                    | Программа «Диспетчер устройств»                                                         | 7  |  |  |  |
| 4 | Ко                                      | нфигурирование управляющих модулей                                                      | 8  |  |  |  |
|   | 4.1.                                    | Конфигурирование интерфейсной части управляющих модулей                                 | 8  |  |  |  |
|   | 4.2.<br>упран                           | Назначение и состав вкладок для конфигурирования измерительной части<br>вляющих модулей | 9  |  |  |  |
|   | 4.2                                     | .1. Вкладка «Измерения»                                                                 | 9  |  |  |  |
|   | 4.2                                     | .2. Вкладки «Реле 1», «Реле 2», «Реле 3»                                                | 11 |  |  |  |
|   | 4.2                                     | .3. Вкладка «Управление»                                                                | 13 |  |  |  |
| 5 | Per                                     | кимы работы светодиодной индикации                                                      | 15 |  |  |  |

## 1 Назначение и технические характеристики

#### 1.1. Назначение управляющего модуля

Управляющий модуль ZET 7161 представляет собой цифровой датчик, выполняющий функцию «сухой контакт», замыкая и размыкая механические электрические контакты. Существует возможность настроить модули ZET 7161 на замыкание/размыкание собственных каналов при превышение установленного порога для любого цифрового датчика находящегося в данной измерительной цепи.

Управляющие модули ZET 7161 в основном применяется в релейной защите, а также в смежных областях, таких как автоматическое управление и автоматизация технологических процессов.

#### 1.2. Условия эксплуатации

Управляющие модули ZET 7161 в зависимости от назначения и места эксплуатации имеют два варианта исполнения:

1. Лабораторное исполнение – применяется при возможности использовать цифровые датчики в мягких условиях эксплуатации.

2. Промышленное исполнение – цифровые датчики предназначены для эксплуатации в неблагоприятных условиях окружающей среды.

Условия эксплуатации управляющих модулей ZET 7161 представлены в Табл. 1.1. *Табл. 1.1 Условия эксплуатации ZET 7161* 

| Параметр                            | Лабораторное<br>исполнение | Промышленное<br>исполнение |
|-------------------------------------|----------------------------|----------------------------|
| Температура окружающего воздуха, °С | 540                        | -3055                      |
| Относительная влажность воздуха, %  | Не более 90 <sup>1</sup>   | Не более 98 <sup>2</sup>   |
| Атмосферное давление, мм. рт. ст.   | 630-800                    | 495-800                    |

<sup>&</sup>lt;sup>1</sup> при температуре воздуха 25 °С без конденсации влаги.

<sup>&</sup>lt;sup>2</sup> при температуре воздуха 35 °С.

## 1.3. Технические характеристики

Основные технические характеристики управляющих модулей ZET 7161 представлены в Табл. 1.2.

Табл. 1.2 Технические характеристики ZET 7161

| Параметр                                                          | Значение                              |
|-------------------------------------------------------------------|---------------------------------------|
| Тип выходного сигнала                                             | «Сухой контакт»                       |
| Количество коммутируемых каналов                                  | 3                                     |
| Условия срабатывания                                              | по времени<br>по запросу<br>по порогу |
| Номинальная коммутационная способность                            | 1 А 30 В (пост.)                      |
| Максимальная коммутируемая мощность,<br>Вт                        | 30                                    |
| Максимальное коммутируемое напряжение, В                          | 110                                   |
| Максимальный коммутируемый ток, А                                 | 1                                     |
| Сопротивление изоляции (при 500 В), МΩ                            | 1                                     |
| Напряжение пробоя между открытыми контактами (в течении 1 мин), В | 750                                   |
| Уровень сигнала на выходах канала, В                              | 0 или 5                               |
| Частота обновления данных по<br>измерительному каналу, Гц         | 10                                    |
| Интерфейс передачи данных                                         | CAN 2.0                               |
| Диапазон напряжения питания, В                                    | 924                                   |
| Потребляемая мощность, Вт                                         | 0,5                                   |

## 2 Внешний вид и назначение разъемов

## 2.1. Внешний вид управляющего модуля

На Рис. 2.1 представлен внешний вид управляющего модуля ZET 7161, выполненного в лабораторном исполнении.

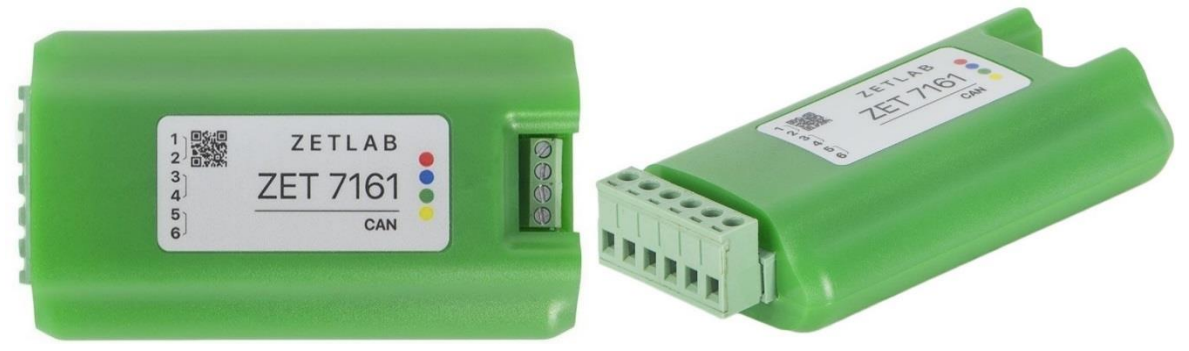

Рис. 2.1 Внешний вид управляющего модуля в лабораторном исполнении

На Рис. 2.2 представлен внешний вид управляющего модуля ZET 7161, выполненного в промышленном исполнении.

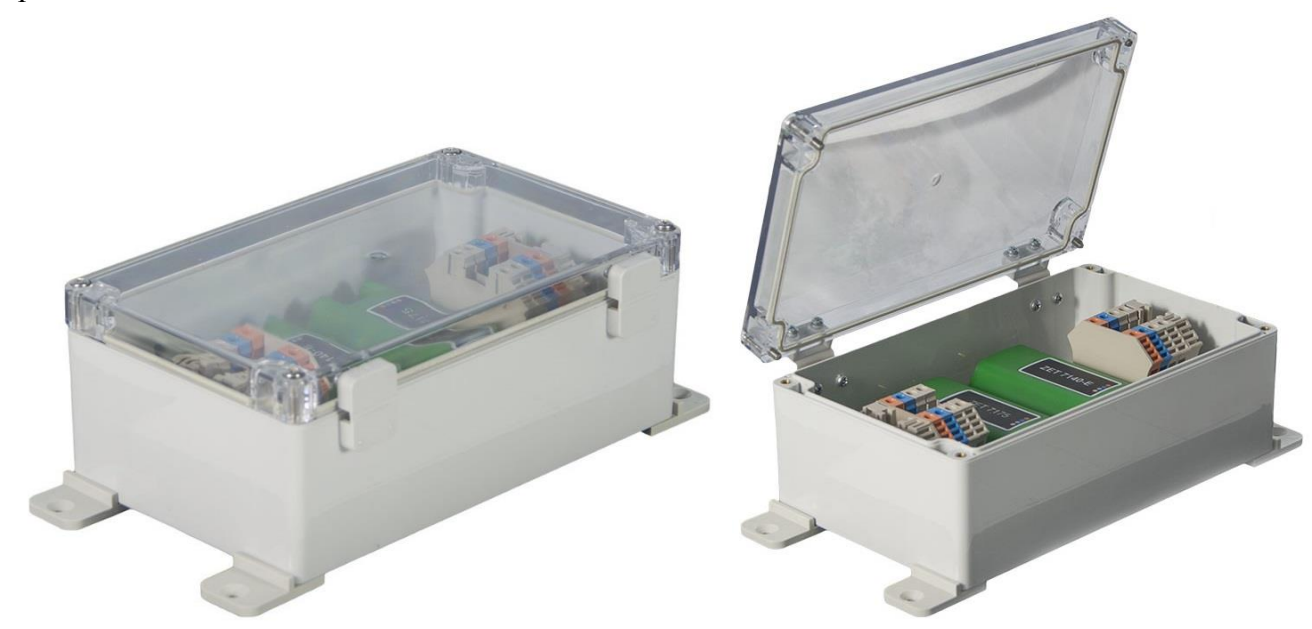

Рис. 2.2 Внешний вид управляющего модуля в промышленном исполнении

#### 2.2. Обозначение контактов управляющего модуля

## 2.2.1. Лабораторное исполнение

Управляющие модули ZET 7161, выполненные в лабораторном исполнении, имеют две группы клемм. Первая группа из 4-х клемм предназначена для подключения модулей к измерительной сети, а вторая группа из 6-ти клемм предназначена для коммутации контактов.

На Рис. 2.3 отображено обозначение клемм управляющего модуля ZET 7161, выполненного в лабораторном исполнении.

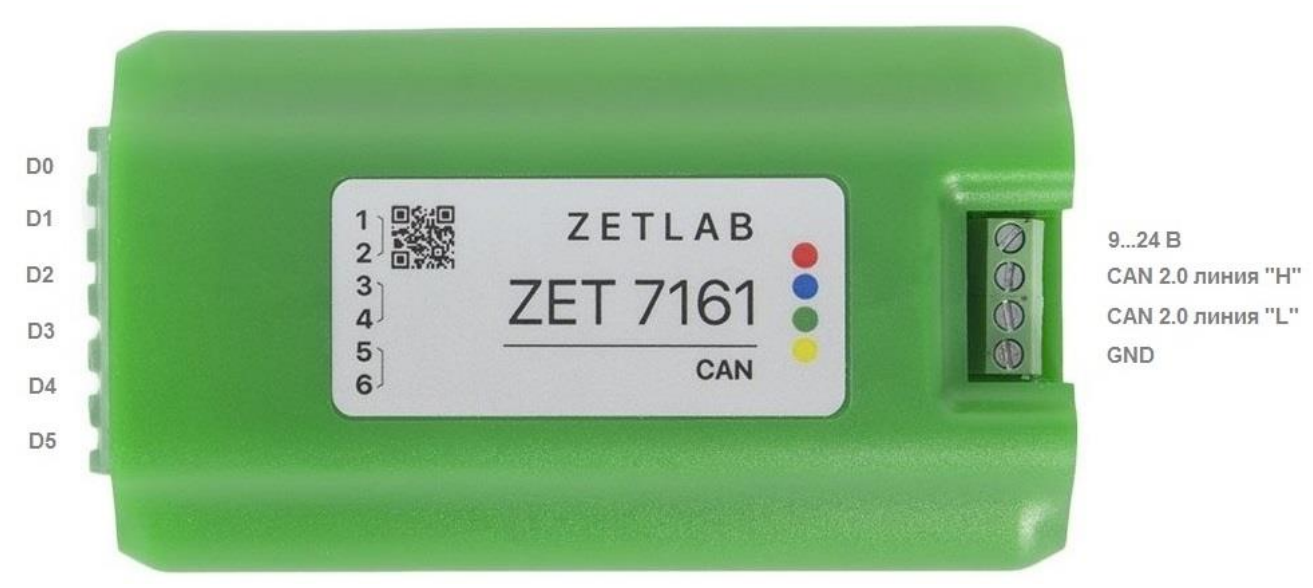

Рис. 2.3 Обозначении клемм ZET 7161 в лабораторном исполнении

В Табл. 2.1 отображено назначение клемм управляющего модуля ZET 7161 для коммутации контактов.

| Табл. | 2.1 | Назначение | клемм | ZET | 7161 | для | коммутации | контактов |
|-------|-----|------------|-------|-----|------|-----|------------|-----------|
|       |     |            |       |     |      |     | ~ ,        |           |

| Маркировка Обозначение |    | Назначение                      |
|------------------------|----|---------------------------------|
| 1                      | D0 | Коммутируемый канал 1 контакт 1 |
| 2                      | D1 | Коммутируемый канал 1 контакт 2 |
| 3                      | D2 | Коммутируемый канал 2 контакт 1 |
| 4                      | D3 | Коммутируемый канал 2 контакт 2 |
| 5                      | D4 | Коммутируемый канал 3 контакт 1 |
| 6                      | D5 | Коммутируемый канал 3 контакт 2 |

В Табл. 2.2 отображено обозначение клемм управляющего модуля ZET 7161 для подключения к измерительной сети.

Табл. 2.2 Обозначение клемм ZET 7161 для подключения к измерительной сети

| Номер<br>контакта | Маркировка     | Обозначение       |
|-------------------|----------------|-------------------|
| 1                 | Оранжевый      | + (924) B         |
| 2                 | Синий          | CAN 2.0 линия «Н» |
| 3                 | Бело-синий     | CAN 2.0 линия «L» |
| 4                 | Бело-оранжевый | GND               |

## 3 Подготовка к конфигурированию

## 3.1. Подключение цифровых датчиков

Перед началом работы с управляющими модулями их следует подключить к компьютеру с использованием преобразователей интерфейсов см. Табл. 3.1.

**Примечание**: необходимо чтобы преобразователи интерфейсов были сконфигурированы в режимы, обеспечивающие работу с цифровыми датчиками (см. «Руководство по конфигурированию ZET7070», «Руководство по конфигурированию ZET 7076»). Табл. 3.1 Подключение ZET 7161 к преобразователям интерфейса

| Тип цифрового<br>датчика | Преобразователь интерфейса | Порт на компьютере |  |  |
|--------------------------|----------------------------|--------------------|--|--|
| <b>7</b> ET 7161         | ZET7174                    | USB 2.0            |  |  |
| ZE1 /101                 | ZET7176                    | Ethernet           |  |  |

На компьютере, при помощи которого будет производиться конфигурирование управляющих модулей, должна быть установлена операционная система Windows, а также установлено и запущено программное обеспечение ZETLAB.

## 3.2. Программа «Диспетчер устройств»

Конфигурирование управляющих модулей производится в программе «Диспетчер устройств», которая располагается в меню «Сервисные» на панели ZETLAB (Рис. 3.1).

В левой части окна располагается дерево иерархии устройств, подключенных к ПК. Верхний уровень иерархии составляют преобразователи интерфейса и устройства, подключаемые непосредственно к ПК. Во втором уровне иерархии отображаются цифровые датчики, подключенные к выбранному преобразователю интерфейса.

Если выбран режим подробного отображения, то в правой части окна отображаются основные параметры измерительных каналов в виде таблицы.

Выбор цифрового датчика, подлежащего конфигурированию, осуществляется двойным кликом левой кнопкой мыши по его наименованию. (Для более подробного ознакомления см. «Программное обеспечение ZETLAB. Руководство пользователя»).

## 4 Конфигурирование управляющих модулей

<u>Внимание!</u> Производитель оставляет за собой право на изменение версии программного обеспечения цифрового датчика.

## 4.1. Конфигурирование интерфейсной части управляющих модулей

Конфигурирование интерфейсной части проводится в соответствии с методикой, приведенной в документе «Конфигурирование интерфейсной части интеллектуальных модулей серии ZET7xxx».

Следует обратить особое внимание, что во вкладках «Информация» в поле «Адрес (node) от 2 до 63», каждого цифрового датчика, должен устанавливаться уникальный адрес устройства в измерительной цепи. Обязательным условием исправной работы измерительной цепи является наличие разных адресов у всех устройств, входящих в состав данной цепи. Адреса устройств следует устанавливать в диапазоне от 3 до 63.

# 4.2. Назначение и состав вкладок для конфигурирования измерительной части управляющих модулей

## 4.2.1. Вкладка «Измерения»

Вкладка «Измерения» содержит информацию о параметрах, приведенных в Табл. 4.1. *Табл. 4.1 Параметры вкладки «Измерения»* 

| Параметр                                  | Возможность<br>изменения | Допустимые<br>значения                                       | Описание                                                                                  |                                                           |                                |               |
|-------------------------------------------|--------------------------|--------------------------------------------------------------|-------------------------------------------------------------------------------------------|-----------------------------------------------------------|--------------------------------|---------------|
|                                           |                          |                                                              | Параметр<br>коммутир<br>открытия<br>0 – канал<br>1 – канал                                | отобража<br>уемых кал<br>вкладки:<br>разомкну<br>замкнут. | ает состоя<br>налов на м<br>т; | ние<br>юмент  |
| Текущее<br>измеренное                     |                          | 0.7                                                          | Знач.<br>0                                                                                | Канал1<br>0                                               | Канал2<br>0                    | Канал3<br>0   |
| значение датчика                          | _                        | 0-7                                                          | 1                                                                                         | 0                                                         | 0                              | 1             |
| (в ед. изм.)                              |                          |                                                              | 2                                                                                         | 0                                                         | 1                              | 0             |
|                                           |                          |                                                              | 3                                                                                         | 0                                                         | 1                              | 1             |
|                                           |                          |                                                              | 4                                                                                         | 1                                                         | 0                              | 0             |
|                                           |                          |                                                              | 5                                                                                         | 1                                                         | 0                              | 1             |
|                                           |                          |                                                              | 6                                                                                         | 1                                                         | 1                              | 0             |
|                                           |                          |                                                              | 7                                                                                         | 1                                                         | 1                              | 1             |
| Частота<br>обновления –<br>данных, Гц     |                          | 10                                                           | Соответствует текущей частоте обновления данных по каналу.                                |                                                           |                                | оте<br>у.     |
| Единица<br>измерения                      | _                        | _                                                            | Соответствует текущей единице измерений по каналу.                                        |                                                           |                                |               |
| Наименование<br>датчика                   | Да                       | Любая<br>последователь<br>ность<br>символов<br>(не более 32) | Назначается произвольно.                                                                  |                                                           |                                |               |
| Минимальное<br>значение<br>(в ед. изм.)   | _                        | _                                                            | Отображается минимально возможн<br>значение, которое может быть<br>измерено по каналу.    |                                                           |                                | озможное<br>ь |
| Максимальное<br>значение<br>(в ед. изм.)  | -                        | -                                                            | Отображается максимально<br>возможное значение, которое может<br>быть измерено по каналу. |                                                           |                                | может         |
| Опорное значение<br>для расчета в дБ      | _                        | _                                                            | Отображается опорное значение,<br>необходимое для пересчета<br>измеренного значения в дБ. |                                                           | ние,                           |               |
| Чувствительность,<br>(В/ед. изм.)         | _                        | _                                                            | Отобража<br>чувствите                                                                     | ается знач<br>ельности.                                   | ение                           |               |
| Порог<br>чувствительности<br>(в ед. изм.) | _                        | _                                                            | Параметр<br>измерени                                                                      | указывае<br>й.                                            | т на точно                     | ость          |

На Рис. 4.1 приведен пример вкладки «Измерения».

| Свойства: ZET7161 (5)                            |                         |             |        |        |       |            |  |  |
|--------------------------------------------------|-------------------------|-------------|--------|--------|-------|------------|--|--|
| Общие Информация Из                              | мерения                 | Реле 1      | Реле 2 | Реле 3 | CAN   | Управление |  |  |
| Параметры измерения                              |                         |             |        |        |       |            |  |  |
| Текущее измеренное значение датчика(в ед изм): 2 |                         |             |        |        |       |            |  |  |
| Частота обновления да                            | нных, Гц:               |             |        | 10     |       |            |  |  |
| Единица измерения:                               |                         |             |        | -      |       |            |  |  |
| Наименование датчика                             | :                       |             |        | ZET7   | 161   |            |  |  |
| Минимальное значение                             | (вед. изм               | . <b>):</b> |        | -10    | -10   |            |  |  |
| Максимальное значение                            | е (вед. из              | м.):        |        | 10     | 10    |            |  |  |
| Опорное значение для                             | расчёта в               | дБ:         |        | 1      | 1     |            |  |  |
| Чувствительность, В/е,                           | д.изм.:                 |             |        | 1      | 1     |            |  |  |
| Порог чувствительност                            | и <mark>(</mark> вед.и: | зм.):       |        | 0.001  | 0.001 |            |  |  |
|                                                  |                         |             |        |        |       |            |  |  |
|                                                  |                         |             |        |        |       |            |  |  |
|                                                  |                         |             |        |        |       |            |  |  |
|                                                  |                         |             | r      |        |       | ſ          |  |  |
|                                                  |                         | Обнови      | пть    | Сохран | нить  | Отмена     |  |  |

Рис. 4.1 Вкладка «Измерения»

#### 4.2.2. Вкладки «Реле 1», «Реле 2», «Реле 3»

В меню «Свойства» управляющих модулей ZET 7161 представлено три идентичные вкладки с названиями «Реле 1», «Реле 2», «Реле 3» для каждого из трех коммутируемых каналов. Каждая из вкладок несет информацию по соответствующему каналу.

Вкладки «Реле 1», «Реле 2», «Реле 3» содержит информацию о параметрах, приведенных в Табл. 4.2.

| Параматр        | Возможность | Допустимые | Описание                        |
|-----------------|-------------|------------|---------------------------------|
| парамстр        | изменения   | значения   | Описание                        |
|                 |             |            | Замыкание/размыкание контактов  |
| Состояние       | По          | ОТКЛ       | коммутирующего канала:          |
| реле 1          | Да          | ВКЛ        | откл – каналы разомкнуты.       |
|                 |             |            | вкл – контакты замкнуты.        |
|                 |             |            | Вкл/выкл. функции замыкания     |
| Обрабатывать    | Па          | ОТКЛ       | контактов при превышении        |
| порог           | Да          | ВКЛ        | установленного уровня порога в  |
|                 |             |            | параметре «Уровень порога».     |
|                 |             |            | Выбор режима превышения         |
|                 |             |            | порога:                         |
|                 |             |            | При выборе параметра «выше»     |
|                 |             |            | контакты текущего канала будут  |
|                 |             |            | замыкаться/размыкаться при      |
|                 | Дa          |            | превышении установленного       |
| Отношение к     |             | выше       | порога, заданного для параметра |
| порогу          |             | ниже       | «Уровень порога».               |
|                 |             |            | При выборе параметра «ниже»     |
|                 |             |            | контакты текущего канала будут  |
|                 |             |            | замыкаться/размыкаться при      |
|                 |             |            | опускании ниже установленного   |
|                 |             |            | порога, заданного для параметра |
|                 |             |            | «Уровень порога».               |
|                 |             |            | В поле указывается значение     |
| Vnopelii Honora | Ла          | _          | порога, при превышении которого |
| эровень порога  | Да          |            | будут замыкаться/размыкаться    |
|                 |             |            | контакты текущего канала.       |
|                 |             |            | В поле указывается адрес        |
|                 |             |            | цифрового датчика в данной      |
| Номер           |             |            | измерительной цепи, по          |
| считываемой     | Дa          | _          | показаниям которого будет       |
| ноды            |             |            | срабатывать порог превышения,   |
|                 |             |            | заданный для параметра «Уровень |
|                 |             |            | порога».                        |

Табл. 4.2 Параметры вкладок «Реле 1», «Реле 2», «Реле 3»

На Рис. 4.2 приведен пример вкладки «Реле 1».

| Свойства: ZET7161 (5)             | <b>—</b>                     |  |  |  |  |  |  |
|-----------------------------------|------------------------------|--|--|--|--|--|--|
| Общие Информация Измерения Реле 1 | Реле 2 Реле 3 САN Управление |  |  |  |  |  |  |
| Настройки по умолчанию            |                              |  |  |  |  |  |  |
| Состояние реле 1:                 | откл 👻                       |  |  |  |  |  |  |
| Обрабатывать порог:               | откл 💌                       |  |  |  |  |  |  |
| Отношение к порогу:               | выше                         |  |  |  |  |  |  |
| Уровень порога:                   | 0.08                         |  |  |  |  |  |  |
| Номер считываемой ноды:           | 9                            |  |  |  |  |  |  |
|                                   |                              |  |  |  |  |  |  |
|                                   |                              |  |  |  |  |  |  |
|                                   |                              |  |  |  |  |  |  |
|                                   |                              |  |  |  |  |  |  |
|                                   |                              |  |  |  |  |  |  |
|                                   |                              |  |  |  |  |  |  |
|                                   |                              |  |  |  |  |  |  |
|                                   |                              |  |  |  |  |  |  |
| Обное                             | вить Сохранить Отмена        |  |  |  |  |  |  |
|                                   |                              |  |  |  |  |  |  |

Рис. 4.2 Вкладка «Реле 1»

#### 4.2.3. Вкладка «Управление»

Вкладка «Управление» предназначена для автоматического управления и автоматизации технологических процессов, например, посредством программного обеспечения SCADA ZETView. Установленные параметры во вкладке «Управление» не записываются на внутреннюю память устройства, а напрямую идут на цифровой порт. И после выключения устройства сбрасываются к первоначальному значению.

Вкладка «Управление» содержит информацию о параметрах, приведенных в Табл. 4.3. *Табл. 4.3 Параметры вкладки «Управление»* 

| Параметр  | Возможность<br>изменения | Допустимые<br>значения | Описание                               |
|-----------|--------------------------|------------------------|----------------------------------------|
| ~         |                          |                        | Замыкание/размыкание контактов         |
| Состояние | Ла                       | ОТКЛ                   | коммутирующего канала:                 |
| реле 1    |                          | ВКЛ                    | откл – каналы разомкнуты.              |
|           |                          |                        | вкл – контакты замкнуты.               |
|           |                          |                        | Замыкание/размыкание контактов         |
| Состояние | Дa                       | ОТКЛ                   | коммутирующего канала:                 |
| реле 2    |                          | ВКЛ                    | откл – каналы разомкнуты.              |
|           |                          |                        | вкл – контакты замкнуты.               |
| Casta     |                          |                        | Замыкание/размыкание контактов         |
| Состояние | Дa                       | ОТКЛ                   | коммутирующего канала:                 |
| реле 3    |                          | ВКЛ                    | откл – каналы разомкнуты.              |
| т ×       |                          |                        | ВКЛ – КОНТАКТЫ ЗАМКНУТЫ.               |
| Гаимер    | Дa                       | _                      | Время фиксации реле, установленное для |
| реле 1, с |                          |                        | параметра «Гаймер реле І».             |
| Таймер    | Да                       | —                      | Время фиксации реле, установленное для |
| реле 2, с |                          |                        | параметра «Таймер реле 2».             |
| Таймер    | Дa                       | _                      | Время фиксации реле, установленное для |
| реле 3, с |                          |                        | параметра «Таймер реле 3».             |
|           | Дa                       |                        | При включении данной функции, первый   |
|           |                          |                        | канал мгновенно меняет состояние своих |
| Таймер    |                          | откл                   | контактов (замкнуты/разомкнуты) на     |
| реле 1    |                          | ВКЛ                    | противоположное и фиксирует данное     |
|           |                          |                        | состояние на время, установленное для  |
|           |                          |                        | параметра «Таймер реле 1, с».          |
|           |                          |                        | При включении данной функции, второй   |
|           |                          |                        | канал мгновенно меняет состояние своих |
| Таймер    |                          | OTKI                   | контактов (замкнуты/разомкнуты) на     |
| пеле 2    | Дa                       | вкл                    | противоположное и фиксирует данное     |
| pene 2    |                          | Ditti                  |                                        |
|           |                          |                        | состояние на время, установленное для  |
|           |                          |                        | параметра «таймер реле 2, с».          |
|           |                          |                        | при включений данной функции, третий   |
|           |                          |                        | канал мгновенно меняет состояние своих |
| Таймер    | Ла                       | ОТКЛ                   | контактов (замкнуты/разомкнуты) на     |
| реле 3    |                          | ВКЛ                    | противоположное и фиксирует данное     |
|           |                          |                        | состояние на время, установленное для  |
|           |                          |                        | параметра «Таймер реле 3, с».          |

На Рис. 4.3 приведен пример вкладки «Управление».

| Свойства: ZET7161 (5)      | ×                                   |
|----------------------------|-------------------------------------|
| Общие Информация Измерения | Реле 1 Реле 2 Реле 3 САМ Управление |
| Управление реле            |                                     |
| Состояние реле 1:          | откл                                |
| Состояние реле 2:          | вкл 👻                               |
| Состояние реле 3:          | откл                                |
| Таймер реле 1, с:          | 0                                   |
| Таймер реле 2, с:          | 0                                   |
| Таймер реле 3, с:          | 0                                   |
| Таймер реле 1:             | откл                                |
| Таймер реле 2:             | откл                                |
| Таймер реле 3:             | откл                                |
|                            |                                     |
|                            |                                     |
|                            |                                     |
|                            | Обновить Сохранить Отмена           |
|                            |                                     |

Рис. 4.3 Вкладка «Управление»

## 5 Режимы работы светодиодной индикации

В Табл. 5.1 представлена информацию о режимах работы светодиодной индикации, расположенной на верхней панели корпуса цифрового датчика. В зависимости от совместных режимов работы синего и зеленого светодиодов существует возможность контролировать состояние устройства и диагностировать неисправности.

Табл. 5.1 Состояние светодиодной индикации

| Состояние<br>индикации                          | Форма индикации<br>в течении 2-х секунд | Описание работы светодиодной<br>индикации                                |
|-------------------------------------------------|-----------------------------------------|--------------------------------------------------------------------------|
| Выделение<br>устройства или<br>сохранение       |                                         | Синий – горит постоянно<br>Зеленый – горит постоянно                     |
| Ошибка (нет связи<br>или неисправный<br>датчик) |                                         | Синий – горит постоянно<br>Зеленый – горит 500 мс за 1 секунду           |
| Заводские<br>настройки (адрес 2)                |                                         | Синий – горит постоянно<br>Зеленый – горит 100 мс за 2 секунды           |
| Скрытый протокол<br>(только для RS-<br>485)     |                                         | Синий – горит 500 мс за 1 секунду<br>Зеленый – горит 100 мс за 2 секунды |
| Штатный режим                                   | 1 2                                     | Синий – горит 100 мс за 2 секунды<br>Зеленый – горит 100 мс за 2 секунды |

#### По вопросам продаж и поддержки обращайтесь:

Архангельск (8182)63-90-72 Астана +7(7172)727-132 Астрахань (8512)99-46-04 Барнаул (3852)73-04-60 Белгород (4722)40-23-64 Брянск (4832)59-03-52 Владивосток (423)249-28-31 Волгоград (844)278-03-48 Вологда (8172)26-41-59 Воронеж (473)204-51-73 Екатеринбург (343)384-55-89 Иваново (4932)77-34-06 Ижевск (3412)26-03-58 Иркутск (395) 279-98-46 Казань (843)206-01-48 Калининград (4012)72-03-81 Калуга (4842)92-23-67 Кемерово (3842)65-04-62 Киров (8332)68-02-04 Краснодар (861)203-40-90 Красноярск (391)204-63-61 Курск (4712)77-13-04 Липецк (4742)52-20-81 Магнитогорск (3519)55-03-13 Москва (495)268-04-70 Мурманск (8152)59-64-93 Набережные Челны (8552)20-53-41 Нижний Новгород (831)429-08-12 Новокузнецк (3843)20-46-81 Новосибирск (383)227-86-73 Омск (3812)21-46-40 Орел (4862)44-53-42 Оренбург (3532)37-68-04 Пенза (8412)22-31-16 Пермь (342)205-81-47 Ростов-на-Дону (863)308-18-15 Рязань (4912)46-61-64 Самара (846)206-03-16 Санкт-Петербург (812)309-46-40 Саратов (845)249-38-78 Севастополь (8692)22-31-93 Симферополь (3652)67-13-56

Таджикистан (992)427-82-92-69

Смоленск (4812)29-41-54 Сочи (862)225-72-31 Ставрополь (8652)20-65-13 Сургут (3462)77-98-35 Тверь (4822)63-31-35 Томск (3822)98-41-53 Тула (4872)74-02-29 Тюмень (3452)66-21-18 Ульяновск (8422)24-23-59 Уфа (347)229-48-12 Хабаровск (4212)92-98-04 Челябинск (351)202-03-61 Череповец (8202)49-02-64 Ярославль (4852)69-52-93

Киргизия (996)312-96-26-47

Эл. почта: zte@nt-rt.ru || Сайт: http://zet.nt-rt.ru

Казахстан (772)734-952-31